## Wikiprint Book

Title: Dodawanie nowego kontaktu do bazy

Subject: eDokumenty - elektroniczny system obiegu dokumentów, workflow i CRM - NewBusinessAdmin/People/AddEditContact

Version: 26

Date: 07/27/25 08:00:22

# **Table of Contents**

Dodawanie nowego kontaktu do bazy

Podręcznik użytkownika > Moje kontakty > Dodawanie nowego kontaktu do bazy

## Dodawanie nowego kontaktu do bazy

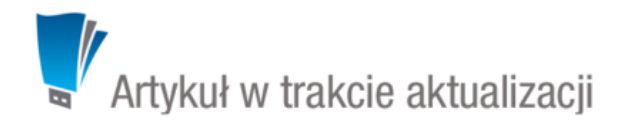

Dodawanie osoby kontaktowej jest możliwe na dwa sposoby:

- po kliknięciu Nowa w Pasku narzędzi
- z poziomu Osobistej książki adresowej (patrz: Osobista książka adresowa).

Niezależnie od wykonanej czynności, dodawanie nowego kontaktu polega na wypełnieniu i zapisaniu danych w zakładkach w oknie Osoba kontaktowa.

### Uwaga

Osoby kontaktowe możemy dodawać również w Kartotece klienta.

| 🔽 Osoba kontakto  | owa                                   | <b>— X</b>     |
|-------------------|---------------------------------------|----------------|
| Podstawowe        | Cechy Adres                           |                |
| Imię:             |                                       |                |
| Nazwisko:         |                                       |                |
| E-mail:           |                                       |                |
| Tel. komórkowy:   |                                       |                |
| Tel. stacjonarny: |                                       |                |
| Faks:             |                                       |                |
| Stanowisko:       |                                       |                |
|                   |                                       |                |
| Onic:             |                                       |                |
| Opis.             |                                       |                |
|                   |                                       |                |
| Uwagi:            |                                       |                |
| Data urodzin:     | Data imienin:                         |                |
| Domyślna firma:   | Wyszukaj                              |                |
| Zewn. symbol:     | · · · · · · · · · · · · · · · · · · · |                |
|                   | Dodaj do osobistej książki adresowej  |                |
|                   |                                       |                |
|                   |                                       | Zapisz Zamknij |

Okno dodawania nowego kontaktu, zakładka Podstawowe

### Uwagi do wypełniania wybranych pól

- Obowiązkowo uzupełniamy pola Imię oraz Nazwisko.
- Osobę kontaktową możemy powiązać z kontrahentem lub umieścić ją w Osobistej książce adresowej. Jeśli klient nie istnieje, możemy dodać go po kliknięciu ikony +, wypełnieniu formularza i kliknięciu Zapisz.
- Aby dodać grafikę (np. zdjęcie osoby kontaktowej lub logo firmy, którą reprezentuje), klikamy ikonę ..., po czym wybieramy grafikę z dysku i klikamy Otwórz. Po załadowaniu pliku graficznego, obok jego podglądu zostanie wyświetlona ikona kosza na śmieci. Klikając tę ikonkę możemy usunąć grafikę.

#### <u>Uwaga</u>

Jeśli odznaczymy checkbox **Dodaj do osobistej książki adresowej**, musimy powiązać osobę kontaktową z kontrahentem. W przeciwnym wypadku zapis nie będzie możliwy.

#### <u>Uwaga</u>

Jeśli nie dodamy kontaktu do **Osobistej książki adresowej**, nie zostanie on wyświetlony na liście kontaktów w oknie głównym modułu **Moje kontakty**, będzie natomiast widoczny w zakładce **Osoby kontaktowe** w <u>kartotece wybranego kontrahenta</u>.

Zawartość zakładki Cechy może być indywidualna dla każdej firmy i jest zależna od konfiguracji. Przykładową zawartość ilustruje poniższy rysunek.

| 🔽 Osoba kontaktowa     | <b>— X</b> |
|------------------------|------------|
| Podstawowe Cechy Adres |            |
| Marketingowe           | -          |
| Zgoda na newsletter:   |            |
| brak 👻                 |            |
|                        |            |
|                        |            |
|                        |            |
|                        |            |
|                        |            |
|                        |            |
|                        |            |
|                        |            |
|                        |            |
|                        |            |
|                        |            |
|                        | Zandurii   |
| Zapisz                 | Zamknij    |

Okno dodawania nowej osoby kontaktowej, przykładowa zakładka Cechy

W zakładce Adresy definiujemy adres osoby kontaktowej. Do wyboru mamy dwie opcje:

- przypisanie jednego z adresów znajdującego się w <u>bazie klientów</u> poprzez zaznaczenie opcji wybierz z dostępnych adresów klienta i wybór adresu (z listy rozwiniętej) po wpisaniu frazy w polu Wyszukaj i kliknięciu ikony lupy.
- wypełnienie formularza po zaznaczeniu opcji zastosuj podany adres lub po zaznaczeniu checkboxa powiąż z domyślnym adresem klienta utworzone zostanie powiązanie z adresem domyślnym klienta wskazanego w zakładce Podstawowe w polu Domyślna firma, a poniższy formularz zostanie automatycznie uzupełniony domyślnymi danymi adresowymi kontrahenta po kliknięciu przycisku Zapisz.

#### <u>Uwaga</u>

Jeśli powiążemy osobę kontaktową z domyślnym adresem klienta, aktualizacja w <u>kartotece klienta</u> spowoduje automatyczną aktualizację danych w zakładce **Adres**.

| 鲨 Osoba kont  | taktowa                                          | <b>— X</b> |
|---------------|--------------------------------------------------|------------|
| Podstawow     | re Cechy Adres                                   |            |
| 🔘 wybierz z d | Jostępnych adresów klienta                       |            |
| Adres.        | Wyszukaj Q                                       |            |
| 🖲 zastosuj po | odany adres 📄 powiąż z domyślnym adresem klienta |            |
| Ulica:        |                                                  |            |
| Nr domu:      | Nr lok:                                          |            |
| Miasto:       |                                                  |            |
| Kod:          | Poczta:                                          |            |
| Skr. poczt.:  |                                                  |            |
| Woj.:         | wybierz                                          | - <b>+</b> |
| Powiat:       |                                                  |            |
| Gmina:        |                                                  |            |
| Kraj:         | Odległ:                                          |            |
| Тур:          | brak                                             | •          |
| Opis adresu:  |                                                  |            |
|               |                                                  |            |
|               | Zapisz Z                                         | amknij     |
|               |                                                  |            |

Okno dodawania nowej osoby kontaktowej, zakładka Adresy